## 広島県電子申請システムでの申込方法

① URL :URLをクリックまたはブラウザのアドレス欄にURLを入力しEnterを押す。 2次元コード: 2次元コードをスマートフォン等で読み取る。

| <ul> <li>②「手続き名」に間違いないことを確認し、「利用者登録せずに申し込む方法はこちら」をクリック。</li> <li>              ・広島県電子申請システム ごごご (1272)             ・「「「「「「「」」」」」」」</li></ul>                                                                                                    | ③「同意する」をクリックク。 ④ 「同意する」をクリックク。 ● 1. 単語の地に ● 4. 単単語の地に ● 1. 単語の地になってシステムを相関する者 (など 所用者) という、) に対して、システムを見得するものとします、ない、 ● 1. 単語の地によっての相同と思っていた。とことでしていた。 ● 1. 単語にないていたっていたのにいた。 ● 1. 単語にないていたの、この地に、いたいたいでした。 ● 1. 単語にないていたの、この地に、いたいたいでした。 ● 1. 単語にないていたの、この地に、 ● 1. 単語にないていたの、この地に、 ● 1. 単語にないていたの、この地に、 ● 1. 単語にないていたの、この地に、 ● 1. 単語にないていたい、 ● 1. 単語にないていたい、 ● 1. 単語にないていたい、 ● 1. 単語にないていたい、 ● 1. 単語にないていたい、 ● 1. 単語にないていたい、 ● 1. 単語にないていたい、 ● 1. 単語にないていたいたいたいたいたいたいたいたいで、 ● 1. 単語にないていたい、 ● 1. 単語にないていたい、 ● 1. 単語にないたいたいたいたいたいたいたいたいたいたいたいたいたいたいたいたいたいたいた |
|----------------------------------------------------------------------------------------------------|----------------------------------------------------------------------------------------------------|
| <ul> <li>④「連絡先メールアドレス」を入力し、「完了</li></ul>                                                                                                    | ⑤ ④で入力したアドレスに【連絡先アドレス                                                                                                    |
| する」をクリック。 <li>20日本ロン</li> <li>20日本ロン</li> | 確認メール】が届くので、メールに記載されているURLから申込画面へアクセスする。                                                                                                    |
| <ul> <li>⑥ 申込内容を入力またはチェックし、「確認へ</li></ul>                                                                                                    | <ul> <li>⑦ 申込内容に間違いがないことを確認し、</li></ul>                                                                                                    |
| 進む」をクリック。 <li>昭希望日 809~811 (4/22~4/24・DeNA戰) を選択してください。</li> <li>ロチームの運転があった。希望する時時日1つ選択してください。</li> <li>ロシッ・4月22日 (お)</li> <li>ロ・4月23日 (お)</li> <li>ロ・4月23日 (お)</li> <li>ロ1・4月24日 (ロ)</li> 昭格希望日 812~814 (4/26~4/28・ヤクルト戦) を選択してください。 日本・ムの運転があった。希望する時時日1つ選択してください。 日本・ムの運転があった。希望する時時日1つ選択してください。 日本・ムの運転があった。希望する時時日21つ選択してください。 日本・ムの運転があった。 日本・ムの運転があった。 日本・ムの 日本・ムの<                                                                                                    | 「申込む」をクリック。 <li><sup>1110000000000000000000000000000000000</sup></li>                                                                                                    |

⑧ 申し込み完了後、【申込完了通知メール】が届く。
 ※募集期間内であれば、メールに記載されている整理番号とパスワードで申込内容の変更等をすることが可能です。

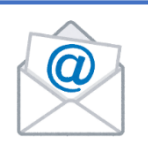